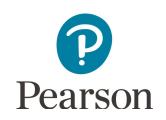

# **On-Demand Reports Quick Guide for MCA**

On-Demand Reports allow users to access preliminary online test results and are available within 60 minutes of test submission. This quick guide provides instructions on viewing, printing, downloading, and exporting results in PearsonAccess Next.

# **Verify Test Administration**

Once you are signed into PearsonAccess Next, verify that the MCA 2017 test administration is selected. To change the test administration, select the current test administration to display a dropdown menu and then select MCA 2017.

## **View Test Results**

1. From the Home page, under **Reports**, select **On-Demand** Reports.

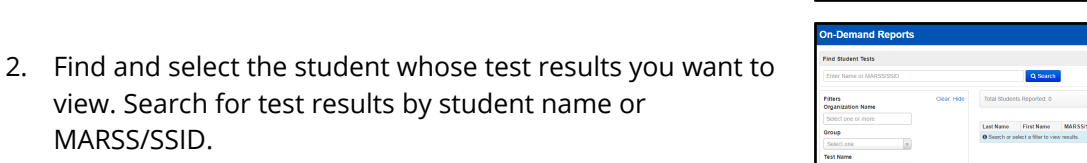

MARSS/SSID. You may also use filters to search by organization, group,

test name, or grade. Organization Name: Select one or more school • entities to display

- **Group:** Displays reporting group
- Test Name: Displays results by grade and subject area •
- Grade: Displays all results by grade
- 3. Use the Manage Columns menu to add or remove fields from the display.

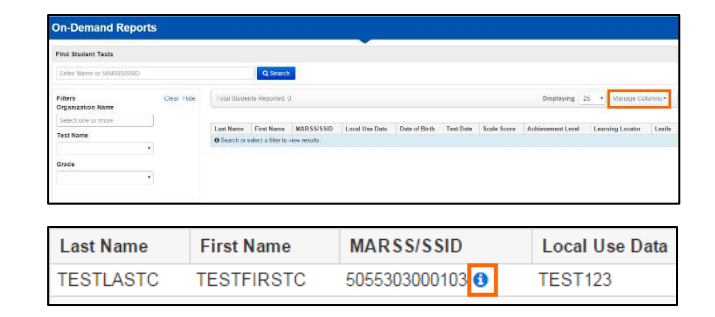

4. Select the Information icon next to the student's MARSS/SSID to view or print an individual student's test results.

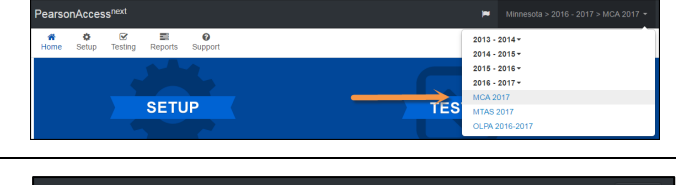

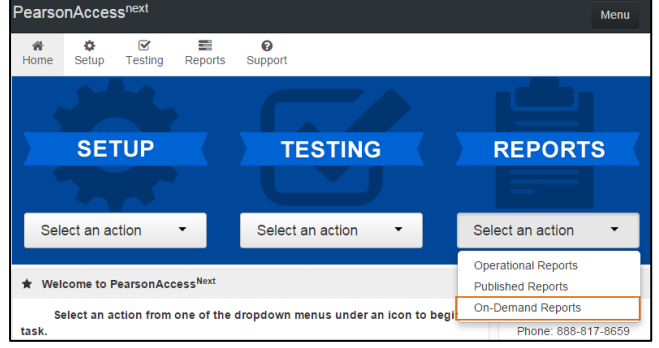

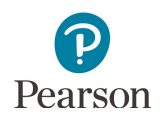

# **Print or Download Preliminary Test Results**

Select the printer icon to print or download report results.

There are three available On-Demand Report options:

- 1. Student Detail Reports (PDF)
  - Downloads a PDF containing multiple individual one-page preliminary Student Detail Reports in one file.
  - Student Detail Reports include strand/substrand scale scores and strand performance levels.
  - Download limited to 100 individual reports in the combined file.

The columns in options two and three can be added or removed through the 'Manage Columns' menu. Use the filter functions to add or remove students displayed before selecting the printer icon.

- 2. Student List Report (PDF)
  - Downloads a list view report in PDF format.
  - Student List Report (PDF) includes strand/substrand scale scores only.
  - Display and download limited to 350 student tests listed in the Student List Report (PDF).
- 3. Student List Report Excel
  - Downloads a list view report in Excel format.
  - Student List Report Excel includes strand/substrand scale scores only.
  - Display and download limited to 350 student tests listed in the Student List Report (Excel).

#### **On-Demand Export**

The On-Demand Export includes all student results in a CSV format. The On-Demand Export includes strand/substrand scale score and performance level details.

Only users with District Assessment Coordinator or Assessment Administrator roles have the permission to retrieve On-Demand Export files from PearsonAccess Next.

 From the Home page, under Setup, select Import / Export Data.

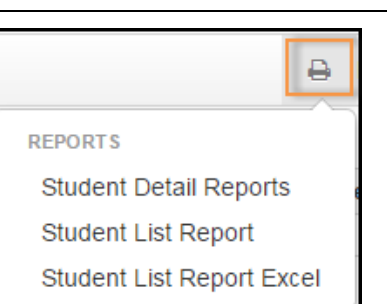

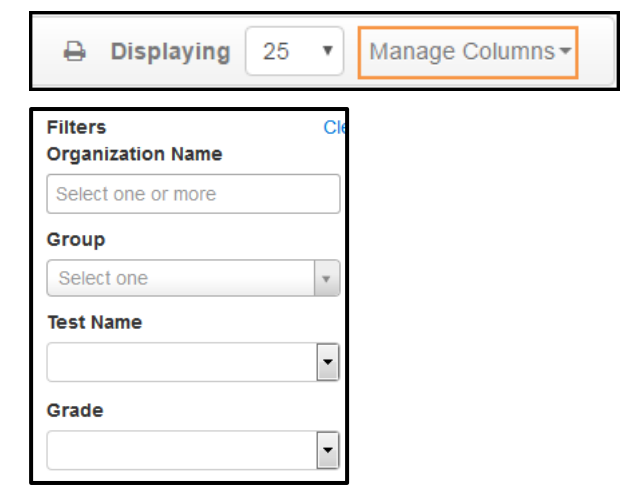

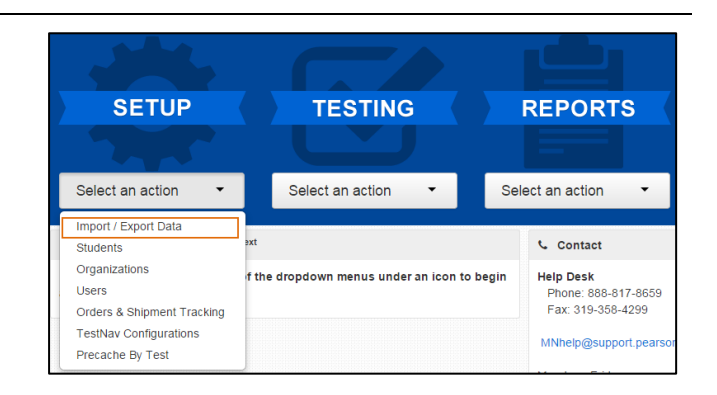

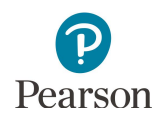

2. Select the dropdown menu next to the **Start** button and select **Import / Export Data**.

3. From the Type menu, select On-Demand Export.

4. Select **Process** to begin the download process.

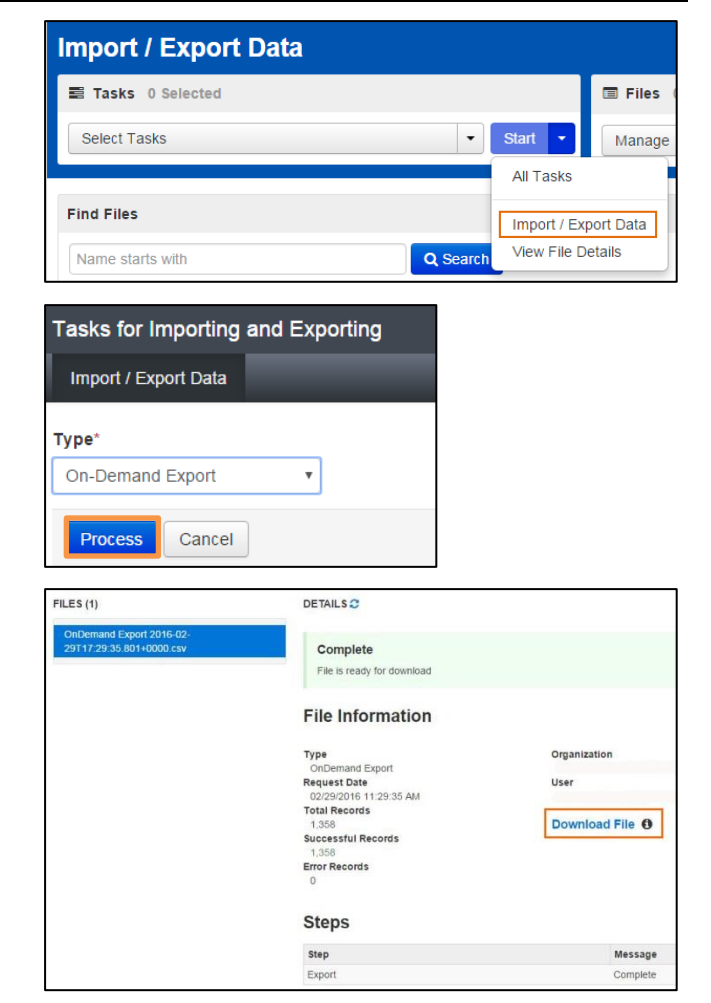

5. When file is ready, select **Download File**.

The export file includes: Administration, District/School, Test Name, Test Date, Subject, Grade, MARSS/SSID Number, Local Use ID, Last Name, First Name, Date of Birth, Scale Score, Achievement Level, Learning Locator, Strand Scale Score and Strand Performance Level information.

In the export for each strand/substrand, a strand performance level is reported in addition to the strand/substrand scale score of 1 to 9.

The strand performance level are reported as below expectations (B); at or near expectations (N); and above expectations (A).

## Sample On-Demand Export

8 Above Expectations

| A                        | В                           |          |            | С               | D         |            |                | E                       |                 |          | F         |                      |                          | G         |                    | Н       | I        |          |         | J        |          |        | к      |
|--------------------------|-----------------------------|----------|------------|-----------------|-----------|------------|----------------|-------------------------|-----------------|----------|-----------|----------------------|--------------------------|-----------|--------------------|---------|----------|----------|---------|----------|----------|--------|--------|
| ADMINISTRAT              | TION DIST CO                | DDE      | DISTRI     | ст              | SCH COL   | DE         | SCH            | OOL                     | TEST NAM        | ИE       |           |                      |                          | TEST D    | ATE                | SUBJECT | GRADE N  | MARS     | s ssi   |          | NUMBER   | LOCAL  | USE ID |
| mnmca17                  | 0005-11-000 SAMPLE DISTRICT |          | E DISTRICT | 0005-11-005 SAN |           | SAM        | IPLE SCHOOL    | High School Science MCA |                 | <b>\</b> | 20170     | 127                  | Science                  | 10        |                    | 40      | 4431     | 10170247 |         |          |          |        |        |
| mnmca17                  | 0005-11                     | -000     | SAMPI      | E DISTRICT      | 0005-11-0 | 001        | SAM            | IPLE SCHOOL             | Grade 05        | Scien    | ce MO     | A Da                 | ata Entry                | 20161     | 219                | Science | 5        |          | 40      | 4430     | 05170336 |        |        |
| mnmca17                  | 0005-11                     | -000     | SAMPI      | E DISTRICT      | 0005-11-0 | 003        | SAM            | IPLE SCHOOL             | Grade 06        | Readi    | ng M      | CA                   |                          | 20161     | 227                | Reading | 6        |          | 40      | 4430     | 06170235 |        |        |
| mnmca17                  | 0005-11                     | -000     | SAMPI      | E DISTRICT      | 0005-11-  | 003        | SAM            | IPLE SCHOOL             | Grade 07        | Readi    | ng M      | CA                   |                          | 20170     | 104                | Reading | 7        |          | 40      | 4430     | 07170134 |        |        |
| mnmca17                  | 0005-11                     | -000     | SAMPI      | E DISTRICT      | 0005-11-  | 001        | SAM            | IPLE DISTRICT           | Grade 03        | Mathe    | emati     | cs M                 | CA                       | 20170     | 109                | Math    | 3        |          | 40      | 4430     | 03170007 |        |        |
| mnmca17                  | 0005-11                     | -000     | SAMPI      | E DISTRICT      | 0005-11-  | 001        | SAM            | IPLE DISTRICT           | Grade 05        | Mathe    | emati     | cs M                 | CA                       | 20170     | 104                | Math    | 5        |          | 40      | 4430     | 05170146 |        |        |
|                          |                             |          |            |                 |           |            |                |                         |                 |          |           |                      |                          |           |                    |         |          |          |         | _        |          |        |        |
| L                        | M                           |          | N          |                 | 0         |            |                | Р                       |                 | Q        |           | R                    |                          | S         |                    | Т       | U        | J        |         | V        |          | W      |        |
| LAST_NAME                | FIRST_NAME                  | DA       | TE_OF_     | BIRTH SCA       | E_SCORE   | ACH        | IIEVE          | MENT_LEVEL              | LEARNING        | _LOC/    | ATOR      | RS1                  | RS1_PL                   |           |                    | RS2 F   | S2_PL    |          |         | RS3      | RS3_PL   |        |        |
| PVLASTHNJA               | PVFIRSTHAJN                 |          | 20         | 000805          | 1072      | Exce       | Exceeds        |                         | SHS16 7 Above E |          | xpectatio | ations 6 Above Expec |                          | ectat     | ions               | 7       | Above E  | pectat   | ions    |          |          |        |        |
| PVLASTCYMA               | PVFIRSTCAM                  | (        | 20         | 050128          | 545       | Part       | artially Meets |                         | S5087 5 At or   |          | At or Ne  | ar Expec             | pectations 4 Below Expec |           | ectati             | ions    | 4        | At or Ne | ar Expe | ctations |          |        |        |
| PVLASTDBJA               | PVFIRSTDAJB                 |          | 20         | 040817          | 699       | Exce       | eeds           |                         | R616            |          |           | 9                    | Above Ex                 | xpectatio | ns                 | 9 4     | bove Exp | ectat    | ions    |          |          |        |        |
| PVLASTEEFA               | PVFIRSTEAFE                 |          | 200        | 030306          | 703       | Doe        | es No          | ot Meet                 | R701            |          |           | 1                    | Below Ex                 | xpectatio | ns                 | 1 E     | elow Exp | ectat    | ions    |          |          |        |        |
| PVLASTAHAA               | PVFIRSTAAAH                 | 1        | 20         | 070821 INV-     | S         |            |                |                         |                 |          |           |                      |                          |           |                    |         |          |          |         |          |          |        |        |
| PVLASTCQFA               | PVFIRSTCAFC                 | l –      | 20         | 050322          | 577       | Exce       | eeds           |                         | M5258           |          |           | 8                    | Above Ex                 | xpectatio | ns                 | 8 A     | bove Exp | ectat    | ions    | 9        | Above E  | pectat | ions   |
|                          |                             |          |            |                 |           |            |                |                         |                 |          |           |                      |                          |           |                    |         |          |          |         | _        |          |        |        |
| Х                        | Y                           |          | Z          |                 | 4A        |            | AB             | AC                      |                 | AD       |           |                      | AE                       | A         | F                  |         | AG       |          | AH      |          | A        | L      |        |
| RS4 RS4_PL               |                             |          | SC5        | SC5_PL          |           | 5          | SC6            | SC6_PL                  |                 | SC7      | SC7       | PL                   |                          | SC        | 8 S                | C8_PL   |          | S        | 6C9 S   | SC9      | PL       |        |        |
| 7 Above Expectations 9 A |                             | Above Ex | pectation  | ns              | 9         | Above Expe | ectations      | 8 Above Expectat        |                 | xpectati | ons       | 8 A                  | 8 Above Expectations     |           | ons 6 At or Near F |         | r Near E | pecta    | tions   |          |          |        |        |
| 5 At or N                | ear Expectat                | tions    | 5          |                 |           |            |                |                         |                 |          |           |                      |                          |           |                    |         |          |          |         |          |          |        |        |
|                          |                             |          |            |                 |           |            |                |                         |                 |          |           |                      |                          |           | -                  |         |          |          |         |          |          |        |        |
|                          |                             |          |            |                 |           |            |                |                         |                 |          |           |                      |                          |           | -                  |         |          |          |         |          |          |        |        |
|                          |                             |          |            |                 |           |            |                |                         |                 |          |           |                      |                          |           | _                  |         |          |          |         |          |          |        |        |

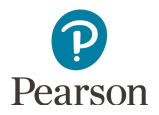

# **On-Demand Export File Layout**

| CSV<br>Column | Field Name                           | CSV Header            | Defaulting &<br>Formatting rules               | Comments / Sample Data                                                                                                    |  |  |  |
|---------------|--------------------------------------|-----------------------|------------------------------------------------|----------------------------------------------------------------------------------------------------|--|--|--|
| А             | Admin                                | ADMINISTRATION        |                                                | Example: mnmca17                                                                                                    |  |  |  |
| В             | District Code                        | DIST_CODE             |                                                | lf District code is null, will display MN<br>Example: 1234-12-000                                                                       |  |  |  |
| С             | District Name                        | DISTRICT              |                                                | If District name is null, will display MINNESOTA<br>DEPT OF EDUCATION<br>Example: District Area Schools                                 |  |  |  |
| D             | School Code                          | SCH_CODE              |                                                | If School code is null, will display non-public<br>school code<br>Example: 1234-12-001                                                  |  |  |  |
| E             | School Name                          | SCHOOL                |                                                | If School name is null, will display non-public<br>school name<br>Example: Wilson Elementary                                            |  |  |  |
| F             | Test Name                            | TEST_NAME             |                                                | Example: Grade 03 Mathematics MCA                                                                                                    |  |  |  |
| G             | Test Date                            | TEST_DATE             | Format as:<br>YYYYMMDD                         | Example: 20170306                                                                                                    |  |  |  |
| Н             | Subject                              | SUBJECT               |                                                | Example: Reading                                                                                                    |  |  |  |
| I             | Grade                                | GRADE                 | Include leading zero<br>on single digit grades | Example: 03                                                                                                    |  |  |  |
| J             | MARSS ID                             | MARSS_SSID_<br>NUMBER |                                                | Example: 1234567890123                                                                                                    |  |  |  |
| К             | Local Use ID                         | LOCAL_USE_ID          |                                                | Example: 12345, abcde, <blank></blank>                                                                                                  |  |  |  |
| L             | Last Name                            | LAST_NAME             |                                                | Example: Smith                                                                                                    |  |  |  |
| М             | First Name                           | FIRST_NAME            |                                                | Example: John                                                                                                    |  |  |  |
| N             | Date of Birth                        | DATE_OF_BIRTH         | Format as:<br>YYYYMMDD                         | Example: 20060101                                                                                                    |  |  |  |
| 0             | Scale Score                          | SCALE_SCORE           |                                                | Will display Condition Code in place of score<br>based on attemptedness rules.<br>Example: 0, 350, INV-S, NA, NC                        |  |  |  |
| Р             | Achievement<br>Level                 | ACHIEVEMENT_<br>LEVEL |                                                | Will be left blank when invalidated or not<br>attempted.<br>Example: Does Not Meet, Partially Meets, Meets,<br>Exceeds, <blank></blank> |  |  |  |
| Q             | Learning<br>Locator                  | LEARNING_<br>LOCATOR  |                                                | Will be left blank when invalidated or not<br>attempted.<br>Example: 12345, <blank></blank>                                             |  |  |  |
| R             | Reporting<br>Strand 1<br>Scale Score | RS1                   |                                                | Will be left blank when attemptedness<br>determines this test does not have a Valid Score<br>Example: 9, <blank></blank>                |  |  |  |

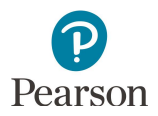

| CSV<br>Column | Field Name                                      | CSV Header | Defaulting &<br>Formatting rules | Comments / Sample Data                                                                                                    |
|---------------|-------------------------------------------------|------------|----------------------------------|----------------------------------------------------------------------------------------------------|
| S             | Reporting<br>Strand 1<br>Performance            | RS1_PL     |                                  | Will be left blank when attemptedness<br>determines this test does not have a Valid Score                                        |
|               | Level                                           |            |                                  | Example: Below Expectations, At or Near<br>Expectations, Above Expectations, <blank></blank>                                     |
| Т             | Reporting<br>Strand 2<br>Scale Score            | RS2        |                                  | Will be left blank when attemptedness<br>determines this test does not have a Valid Score<br>Example: 9, <blank></blank>         |
| U             | Reporting<br>Strand 2<br>Performance            | RS2_PL     |                                  | Will be left blank when attemptedness<br>determines this test does not have a Valid Score                                        |
|               | Level                                           |            |                                  | Example: Below Expectations, At or Near<br>Expectations, Above Expectations, <blank></blank>                                     |
| V             | Reporting<br>Strand 3<br>Scale Score            | RS3        |                                  | Will be left blank when attemptedness<br>determines this test does not have a Valid Score<br>Example: 9, <blank></blank>         |
| W             | Reporting<br>Strand 3                           | RS3_PL     |                                  | Will be left blank when attemptedness<br>determines this test does not have a Valid Score                                        |
|               | Level                                           |            |                                  | Example: Below Expectations, At or Near<br>Expectations, Above Expectations, <blank></blank>                                     |
| X             | Reporting<br>Strand 4<br>Scale Score            | RS4        |                                  | Will be left blank when attemptedness<br>determines this test does not have a Valid Score<br>Example: 9, <blank></blank>         |
| Y             | Reporting<br>Strand 4<br>Performance            | RS4_PL     |                                  | Will be left blank when attemptedness<br>determines this test does not have a Valid Score                                        |
|               | Level                                           |            |                                  | Example: Below Expectations, At or Near<br>Expectations, Above Expectations, <blank></blank>                                     |
| Z             | Science<br>Strand 5<br>Scale Score              | SC5        |                                  | Will be left blank when invalidated or not<br>attempted.<br>Only applies to HS Science<br>Example:9, <blank></blank>             |
| AA            | Science<br>Reporting<br>Strand 5<br>Performance | SC5_PL     |                                  | Will be left blank when attemptedness<br>determines this test does not have a Valid Score<br>Only applies to High School Science |
|               | Level                                           |            |                                  | Example: Below Expectations, At or Near<br>Expectations, Above Expectations, <blank></blank>                                     |
| AB            | Science<br>Strand 6<br>Scale Score              | SC6        |                                  | Will be left blank when invalidated or not<br>attempted.<br>Only applies to HS Science<br>Example:9, <blank></blank>             |

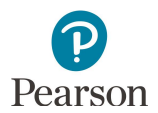

| CSV<br>Column | Field Name                                      | CSV Header | Defaulting &<br>Formatting rules | Comments / Sample Data                                                                                                    |
|---------------|-------------------------------------------------|------------|----------------------------------|----------------------------------------------------------------------------------------------------|
| AC            | Science<br>Reporting<br>Strand 6<br>Performance | SC6_PL     |                                  | Will be left blank when attemptedness<br>determines this test does not have a Valid Score<br>Only applies to High School Science |
|               | Level                                           |            |                                  | Example: Below Expectations, At or Near<br>Expectations, Above Expectations, <blank></blank>                                     |
| AD            | Science<br>Strand 7<br>Scale Score              | SC7        |                                  | Will be left blank when invalidated or not<br>attempted.<br>Only applies to HS Science<br>Example:9, <blank></blank>             |
| AE            | Science<br>Reporting<br>Strand 7<br>Performance | SC7_PL     |                                  | Will be left blank when attemptedness<br>determines this test does not have a Valid Score<br>Only applies to High School Science |
|               | Level                                           |            |                                  | Example: Below Expectations, At or Near<br>Expectations, Above Expectations, <blank></blank>                                     |
| AF            | Science<br>Strand 8<br>Scale Score              | SC8        |                                  | Will be left blank when invalidated or not<br>attempted.<br>Only applies to HS Science<br>Example:9, <blank></blank>             |
| AG            | Science<br>Reporting<br>Strand 8<br>Performance | SC8_PL     |                                  | Will be left blank when attemptedness<br>determines this test does not have a Valid Score<br>Only applies to High School Science |
|               | Level                                           |            |                                  | Example: Below Expectations, At or Near<br>Expectations, Above Expectations, <blank></blank>                                     |
| AH            | Science<br>Strand 9<br>Scale Score              | SC9        |                                  | Will be left blank when invalidated or not<br>attempted.<br>Only applies to HS Science<br>Example:9, <blank></blank>             |
| AI            | Science<br>Reporting<br>Strand 9<br>Performance | SC9_PL     |                                  | Will be left blank when attemptedness<br>determines this test does not have a Valid Score<br>Only applies to High School Science |
|               | Level                                           |            |                                  | Example: Below Expectations, At or Near<br>Expectations, Above Expectations, <blank></blank>                                     |

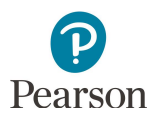

# **On-Demand Strands and Substrands**

The tables below present the strand/substrand information included in On-Demand Reports for MCA.

| Reading |            |                    |  |  |  |  |  |  |  |
|---------|------------|--------------------|--|--|--|--|--|--|--|
| A 11    | RS1        | RS2                |  |  |  |  |  |  |  |
| Grades  | strand 1   | strand 2           |  |  |  |  |  |  |  |
|         | Literature | Informational Text |  |  |  |  |  |  |  |

| Math          |                      |          |                          |                           |  |  |  |  |
|---------------|----------------------|----------|--------------------------|---------------------------|--|--|--|--|
| Grades<br>3–5 | RS1                  | RS2      | RS3                      | RS4                       |  |  |  |  |
|               | strand 1             | strand 2 | strand 3                 | strand 4                  |  |  |  |  |
|               | Number and Operation | Algebra  | Geometry and Measurement | Data Analysis             |  |  |  |  |
| Grades<br>6–8 | RS1                  | RS2      | RS3                      | RS4                       |  |  |  |  |
|               | strand 1             | strand 2 | strand 3                 | strand 4                  |  |  |  |  |
|               | Number and Operation | Algebra  | Geometry and Measurement | Data Analysis Probability |  |  |  |  |
| Grade<br>11   | RS1                  | RS2      | RS3                      | RS4                       |  |  |  |  |
|               | strand 1             | strand 2 | strand 3                 | strand 4                  |  |  |  |  |
|               | N/A                  | Algebra  | Geometry and Measurement | Data Analysis Probability |  |  |  |  |

|        | Science     |             |             |              |          |              |                 |              |             |  |  |
|--------|-------------|-------------|-------------|--------------|----------|--------------|-----------------|--------------|-------------|--|--|
|        | RS1         | RS2         | RS3         | RS4          |          |              |                 |              |             |  |  |
|        | strand 1    | strand 2    | strand 3    | strand 4     |          |              |                 |              |             |  |  |
| Grades | Nature of   | Physical    | Earth and   | Life Science |          |              |                 |              |             |  |  |
| 5&8    | Science     | Science     | Space       |              |          |              |                 |              |             |  |  |
|        | and         |             | Science     |              |          |              |                 |              |             |  |  |
|        | Engineering |             |             |              |          |              |                 |              |             |  |  |
|        | RS1         | RS2         | RS3         | RS4          | SC5      | SC6          | SC7             | SC8          | SC9         |  |  |
|        | strand 1    | substrand   | substrand   | substrand    | strand 4 | substrand    | substrand       | substrand    | substrand   |  |  |
|        | Stranu i    | 1.1         | 1.2         | 1.3          | Stranu 4 | 4.1          | 4.2             | 4.3          | 4.4         |  |  |
| ЦС     | Nature of   | Practice of | Practice of | Interactions | Life     | Structure    | Interdependence | Evolution in | Human       |  |  |
| пэ     | Science     | Science     | Engineering | among        | Science  | and          | among Living    | Living       | Interaction |  |  |
|        | and         |             |             | STEM and     |          | Functions in | Systems         | Systems      | with Living |  |  |
|        | Engineering |             |             | Society      |          | Living       |                 |              | Systems     |  |  |
|        |             |             |             |              |          | Systems      |                 |              |             |  |  |